## **GOVERNMENT OF HARYANA**

## **Department of School Education**

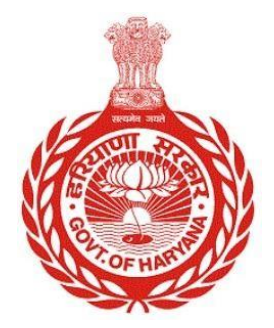

## [Management Information System]

Introduction: The Government of Haryana launched the MIS portal under the education sector with the name DSE MIS Haryana. This Portal is introduced for serving all education officers, teachers, and students to access all technology systems. All the stakeholders who belong to the School Education Department such as Students, teachers, and other education department employees have their logins on the MIS portal and they can access all the services related to the Academic and Administrative purposes in the Department.

## **USER MANUAL FOR UPLOAD HOLIDAY LIST**

This module will be available in the login id of Admin.

Step 1: - Login: User must login to the School account on MIS (OneSchool) Portal. User can login through this link <u>https://mis.oneschoolsuite.com/</u>

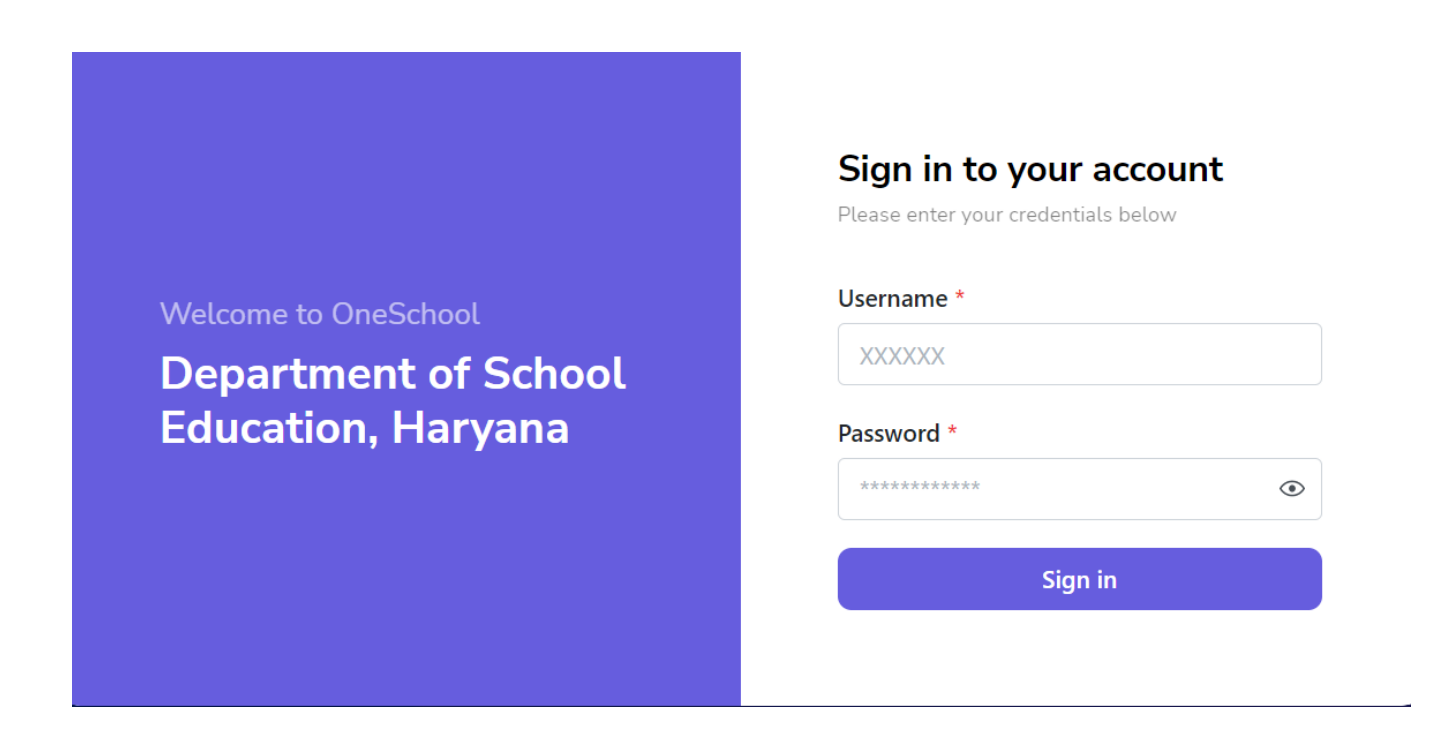

Step 2: - Navigate to Upload holiday list: After successful login on Oneschool Suite, user must click on the " Upload Holiday list" tab available on the left side panel.

| MIS - Employee                                 | ≡ 🏠                                                               |                                    |                                     | <b>@</b> ~                          |
|------------------------------------------------|-------------------------------------------------------------------|------------------------------------|-------------------------------------|-------------------------------------|
| Welcome Back, Print Logout                     | Upload Ho                                                         | oliday List                        |                                     | Í                                   |
|                                                | Upload File *                                                     |                                    |                                     | Sample format for Holiday list      |
| Search your menu $\diamond$                    | No file selected                                                  | Select Upload File                 |                                     | 🕹 Download                          |
| 📋 Academic/Event Calendar                      | Note :                                                            |                                    |                                     | Guidelines for upload holiday list: |
| <ul> <li>Consent Report</li> </ul>             | <ol> <li>File should be in</li> <li>File size should n</li> </ol> | .xlsx format.<br>ot exceed 500 KB. | Date should be (DD-MM-YYYY) format. |                                     |
| <ul> <li>District Prefrences Report</li> </ul> | Holiday D                                                         | etail List                         | Download Holiday List               |                                     |
| 2 Deactivate Employee ID                       |                                                                   |                                    |                                     |                                     |
| <ul> <li>Appointment Category</li> </ul>       | Name                                                              | Description                        | Start Date                          | End Date                            |
| Upload Holiday List                            |                                                                   | National H day                     | 22-Oct-23 12:00 AM                  | 24-Oct-23 12:00 AM                  |
| 2 Posting Against Appointment                  |                                                                   | National day                       | 22-Oct-23 12:00 AM                  | 24-Oct-23 12:00 AM                  |
|                                                |                                                                   | National lay                       | 22-Oct-23 12:00 AM                  | 24-Oct-23 12:00 AM                  |
|                                                |                                                                   | ,                                  |                                     | •                                   |

Step 3: - Users are able to upload a holiday list in .xlsx format. Additionally, they can view the detailed holiday list displayed below.

| MIS - Employee                                 |                                                                |                                       |                                     |                                     |  |  |  |
|------------------------------------------------|----------------------------------------------------------------|---------------------------------------|-------------------------------------|-------------------------------------|--|--|--|
| Welcome Back.                                  | Upload Holiday List                                            |                                       |                                     |                                     |  |  |  |
| Search your menu 🗘                             | Upload File *<br>No file selecte                               | d Select Upload File                  | e                                   | Sample format for Holiday list      |  |  |  |
| 런 Academic/Event Calendar                      | Note :                                                         |                                       |                                     | Guidelines for upload holiday list: |  |  |  |
| <ul> <li>Consent Report</li> </ul>             | <ol> <li>File should be i</li> <li>File size should</li> </ol> | n .xlsx format.<br>not exceed 500 KB. | Date should be (DD-MM-YYYY) format. |                                     |  |  |  |
| <ul> <li>District Prefrences Report</li> </ul> | Holiday [                                                      | Detail List                           | Download Holiday List               |                                     |  |  |  |
| 은 Deactivate Employee ID                       |                                                                |                                       |                                     |                                     |  |  |  |
| <ul> <li>Appointment Category</li> </ul>       | Name                                                           | Description                           | Start Date                          | End Date                            |  |  |  |
| Upload Holiday List                            |                                                                | National H day                        | 22-Oct-23 12:00 AM                  | 24-Oct-23 12:00 AM                  |  |  |  |
| 2 Posting Against Appointment                  |                                                                | National day                          | 22-Oct-23 12:00 AM                  | 24-Oct-23 12:00 AM                  |  |  |  |
|                                                |                                                                | National lay                          | 22-Oct-23 12:00 AM                  | 24-Oct-23 12:00 AM                  |  |  |  |
|                                                |                                                                |                                       |                                     | •                                   |  |  |  |